## Windows 2000 へのScanGear CS-S 5.5.2b のインストール

はじめに

本書は、Windows 2000 Professional に以下の CanoScan 用のドライバをインストール する

ための手順書です。

```
CanoScan 300
CanoScan 600
CanoScan FB620S
CanoScan FB1200S
```

インストールする前に

(1) Windows 2000 について

・動作保証は、Windows 2000 Professional のみです。

(2)インストールの権限

・インストールは必ず Administrator の権限でログオンして行なって下さい。

(3) インストール PC の環境

PC の環境により、インストール方法が異なります。インストールの前に必ず以下をご確認下さい。

- (a) Windows 2000 をプレインストールしてある PC、または Windows 2000 を新規インストール (クリーン・インストール)した PC の場合は [1] にお進みください。
- (b) これから、Windows を Windows 2000 にアップグレードする PC の場合は必ず以下二点を行って ください。
  - ・既にインストールされている ScanGear CS(または ScanCraftCS)をアンインストールする ・PC につながれている、SCSI ケーブルを外しておく

[2]に進み、ドライバをアンインストールし、[1]で ScanGear CS-S 5.5.2bをインストールし ます。

以下の説明では、インストールする際の、Windows に表示されるファイル名や機種名は、CanoScan 600 を例として、ファイ ル名や機種名を記載し説明しています。その他の CanoScan をご使用の場合は、その製品名に応じたファイル名や機種名となりま す。 [1] ScanGear CS-S 5.5.2bのインストール

スキャナをPCにSCSIケーブルで接続し、スキャナ PCの順に電源を入れる。 コンピュータを起動すると「新しいハードウェアが検知されました」というメッセージパネルが表示 されます。

「新しいハードウェア検出ウィザード」が表示されたら、[次へ]ボタンをクリックします。

「ハードウェアデバイスドライバのインストール」の画面が表示されたら、「デバイスに最適なドライバを検索する(推奨)」をチェックを入れ、[次へ]ボタンをクリックします。

| 新しいハードウェアの検出ウィザード                                                                                                    |
|----------------------------------------------------------------------------------------------------|
| <b>ハードウェア デバイス ドライバのインストール</b><br>デバイス ドライバは、ハードウェア デバイスがオペレーティング システムで正しく動作するように設定する<br>ソフトウェア プログラムです。              |
| 次のデバイスをインストールします:                                                                                                    |
| CANON IX-06015C SCSI Scanner Device                                                                                   |
| デバイスのドライバはハードウェア デバイスを実行するソフトウェア プログラムです。新しいデバイスにはドラ<br>イバが必要です。 ドライバ ファイルの場所を指定してインストールを完了するには じたへ〕 をクリックしてくだ<br>さい。 |
| 検索方法を選択してください。                                                                                                    |
| ○ 行ハイスに最適なドライハを検索する (推奨)(S)                                                                                           |
| ○ このデバイスの既知のドライバを表示して、その一覧から選択する(D)                                                                                   |
|                                                                                                    |
| < 戻る(B) 次へ(N) > キャンセル                                                                                                 |

「場所を指定(S)」をチェックし、[次へ]をクリックします。

| 新しいハードウェアの検出ウィザード                                         |                                                              |
|-----------------------------------------------------------|--------------------------------------------------------------|
| <b>ドライバ ファイルの特定</b><br>ドライバ ファイルをどこで検索しますか?               |                                                              |
| 次のハードウェア デバイスのドライバ ファイルの枝                                 | <u>ت</u> م                                                   |
| CANON IX-06015C SCSI Scanne                               | r Device                                                     |
| このコンピュータ上のドライバ データベースおよび                                  | 指定の検索場所から適切なドライバを検索します。                                      |
| 検索を開始するには、 Dケヘ] をクリックしてくださ<br>いる場合は、 フロッピー ディスクまたは CD を挿り | 、、 フロッピー ディスクまたは CD-ROM ドライブで検索して<br>へしてから D太へ] をクリックしてください。 |
| 検索場所のオプション                                                |                                                              |
| ▼ フロッピー ディスク ドライブ(D)                                      |                                                              |
| ✓ CD-ROM F71 /C)                                          |                                                              |
|                                                           |                                                              |
|                                                           | 〈戻る(B) 次へ(N) キャンセル                                           |

次の画面で「参照(B)…」ボタンをクリックし、ダウンロードして、ハードディスクに解凍した ScanGear CS-Sのフォルダ

を指定すると、"inf"という拡張子がついたファイル「CS600USD.inf(例)」が表示されるので、「開く(0)」ボタンをクリックします。それ以降のステップは同様で、メッセージに従って進むとインストールが完了します。

\*ここで、開くファイル名は機種により異なり、以下のようになっています。

| スキャナ             | ファイル名        |
|------------------|--------------|
| CanoScan 300     | CS300USD.inf |
| CanoScan 600     | CS600USD.inf |
| CanoScan FB620S  | FB62SUSD.inf |
| CanoScan FB1200S | FB1200S.inf  |

[2]ScanGear CS、ScanCraftCS の削除

Windows 2000 **にアップグレードする前に、必ず古いバージョンの** ScanGear CS(**または** ScanCraftCS) **を削除します。** 

- PC につながれている、SCSIケーブルを外しておく
- アンインストールの方法は、各ドライバのユーザーズガイドの方法に従ってください。

| OS \ ドライバ      | ScanGear CS-S 4.3<br>(製品同梱) | ScanGear CS-S 5.5<br>(アップロードサービスの<br>み) |
|----------------|-----------------------------|-----------------------------------------|
| Windows 95     | ユーザーズガイドの<br>記載通り           | ユーザーズガイドの<br>記載通り                       |
| Windows 98     | ユーザーズガイドの<br>記載通り           | ユーザーズガイドの<br>記載通り(* )                   |
| Windows NT 4.0 | ユーザーズガイドの<br>記載通り           | ユーザーズガイドの<br>記載通り                       |

(\*)必ず、「ソフトウェアの削除と追加」で、アンインストールしたあとに、システムに残っている 以下のファイルとフォルダをエクスプローラから必ず削除してください。

1. C:¥Windows¥Inf¥Canon Inc.CS600USD.INF

2. C:¥Winodws¥Twain\_32¥<u>CS600</u>¥ .....

<注意>

上記のファイルとフォルダは、Windowsの設定によってはエクスプローラで表示されないこと があります。

その場合には、以下の設定をして表示させてください。

1) [スタート]-[プログラム]-[エクスプローラ]と選択して、エクスプローラを表示させます。

2) エクスプローラのメニューから、[表示]-[フォルダオプション]で開いたパネルで、「表示」 というタブを選択し この中の設定項目の中から「すべてのファイルを表示する」というラジオボタンにチェッ

- クし、[OK]ボタンを
- クリックすると、削除するファイルとフォルダが表示されます。

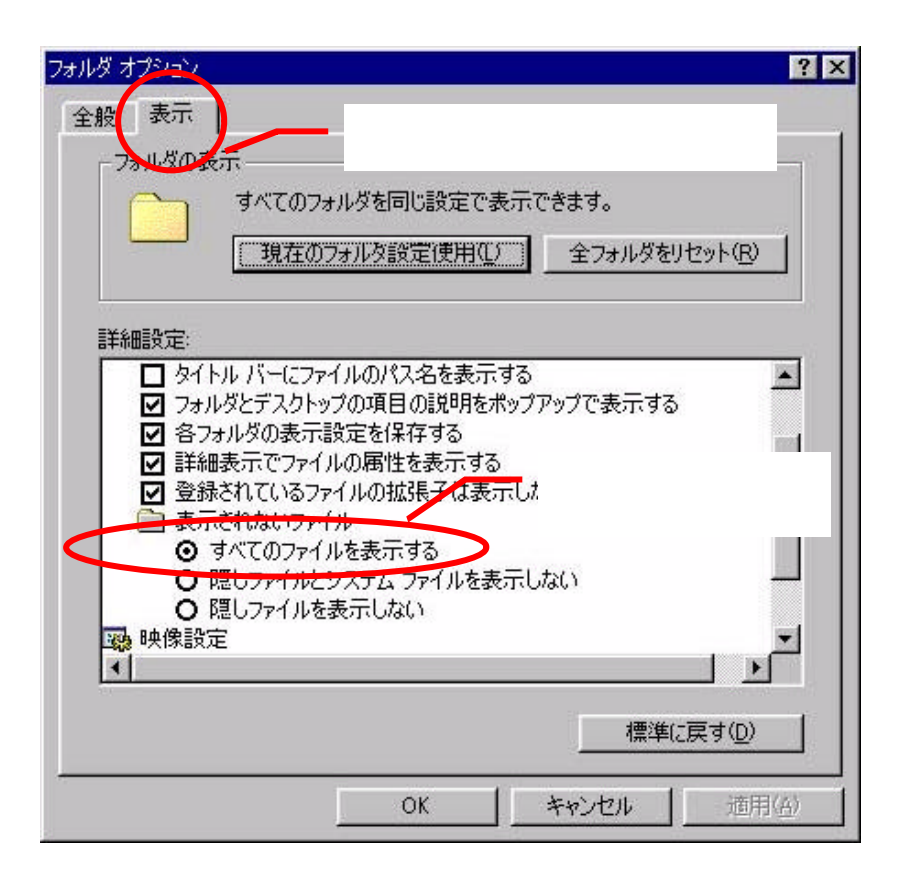